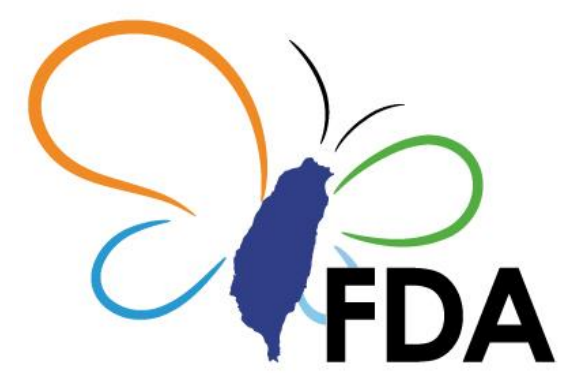

# 衛生福利部食品藥物管理署

# 「GMP/GDP數位化證明書申辦平台」

# 系統操作手册

文件版本: V1.0

## 一、 系統簡介

「數位化 GMP 證明書發證管理暨驗證系統」提供業者即時申辦, 取得產品輸入國所需之符合 GMP 電子證明文件,並透過介面驗證 GMP 證明文件之真實性。

| 新生福利部食品藥物管理署<br>Taiwan Food and Drug Administration |       |  |
|-----------------------------------------------------|-------|--|
| 證明書驗證                                               | 廠商專區  |  |
| 請將檔案拖曳到此處 · 承統將自動進<br>行數位赛章驗證 (本功能做多上傳3個<br>驗證檔)    |       |  |
| 成功!<br>またま・まま                                       |       |  |
| Ref 22                                              | 11人等运 |  |

### 二、 功能說明

## (一)系統登入

1. 工商憑證

#### 點選登入

| 工商憑證  | 自然人憑證                  |
|-------|------------------------|
| 💽 成功! | CLOUDFLARE<br>隆私權 · 應款 |
|       | 登入                     |

畫面轉至我的 E 政府,請用工商憑證登入我的 E 政府成功後,系統會跳轉至「數位化 GMP 證明書線上申辦系統」

|          | ★ eGOV登入頁    |  |  |  |
|----------|--------------|--|--|--|
|          | 我的E政府帳號登入    |  |  |  |
| S        | 各類憑證登入       |  |  |  |
| <b>(</b> | 行動自然人憑證登入    |  |  |  |
| ۸        | 醫事憑證登入       |  |  |  |
| f        | FACEBOOK帳號登入 |  |  |  |
| G        | GOOGLE帳號登入   |  |  |  |

2. 自然人憑證登入

自然人憑證首次登入,請點選申請授權

| 工商憑證          | 自然人憑證                  |
|---------------|------------------------|
| <b>上</b> 請輸入統 | 一編號                    |
| 👽 成功!         | CLOUDFLARE<br>運動權 · 經歌 |
| 申請授           | 權登入                    |

線上填寫申請授權資料,其中 Email 信箱需進行驗證,請輸 入有效信箱,資料填妥後點選提交申請

| 功  | 能   | 說 | 明   |
|----|-----|---|-----|
| 11 | 740 |   | / 4 |

| 中明汉唯       |           |
|------------|-----------|
| 統一編號:      |           |
| 請輸入統一編號*   |           |
| 姓名:        |           |
| 請輸入姓名*     |           |
| 電話:        |           |
| 請輸入電話*     |           |
| eMail :    |           |
| 請輸入eMail * |           |
|            |           |
|            | 重新填寫 提交申請 |

提交申請後系統將寄送驗證碼至申請授權人信箱,請將該信 箱中的驗證碼,輸入至畫面中的驗證碼欄位,點選確認及完 成授權申請。

| 申請授權                          |                                       |                |    |      |      |
|-------------------------------|---------------------------------------|----------------|----|------|------|
| 統一編號:<br>請称入統一編號*<br>11111111 |                                       |                | -  |      |      |
| 姓名:<br>請新人姓名*<br>User         | 信箱驟證<br>已發送認證信至您的信箱:<br>請至信箱收取認證信並輸入驗 | <b>3</b><br>證碼 |    |      |      |
| 電話:<br>語称入電話*<br>0911111111   | 請輸入驗證碼。<br>123                        |                | _  |      |      |
| eMail:<br>請私入eMail*<br>1      |                                       | 重發認證信          | 確認 |      |      |
|                               |                                       |                |    | 重新填寫 | 提交申請 |

## 藥商自然人授權同意請見(三)1.(2)藥商授權自然人資訊

(二)系統元件說明

1. 登入畫面說明

| FDA            | 衛生福利部<br>Taiwan Food a | 邓食品藥物管理署<br>Ind Drug Administration                                                                                                    |                 |    | HI, 台灣                                | #885A82        | 03                 | :59:40 <b>€</b> )<br>登出 |
|----------------|------------------------|----------------------------------------------------------------------------------------------------|-----------------|----|---------------------------------------|----------------|--------------------|-------------------------|
| LOGO I         | 站選回到                   | 首頁                                                                                                    |                 | 外部 |                                       |                | 登出侄                | 刺數計時                    |
|                |                        |                                                                                                    |                 |    |                                       |                |                    | 系統登出按鈕                  |
| 查詢結果           | 筆數                     |                                                                                                    | 意識              |    | 查詢結果清單                                |                |                    |                         |
| 藥商編號           | 藥廠編號                   | 藥商名稱/藥商地址                                                                                                    |                 |    | 工廠類型                                  | 功能             |                    |                         |
| 7              |                        | 100000-01000-01000                                                                                                    |                 |    | 販賣業藥商(GDP only)                       | ď              |                    |                         |
| <b>C===</b> +9 | COURS                  | 111110-040-05                                                                                                    |                 |    | 國外廠                                   | C              |                    |                         |
|                | A10.00                 | THE REPORT OF A                                                                                                    | -               |    | 原料藥廠                                  | Ľ              |                    |                         |
| 4              | 00                     | STREET, STREET, STREET | a and and and a |    | 製劑廠                                   | C              |                    |                         |
|                |                        |                                                                                                    | LOGO點選回到首頁      |    | ■頁數量; 20筆 1~4/<br>清單每頁顯示筆數<br>及目前顯示筆數 | /4 < 1 ><br>回到 | <mark>│頁面頂端</mark> |                         |
|                |                        |                                                                                                    |                 |    |                                       |                | Ċ                  |                         |

Copyright © 2022 TFDA Administration 衛生福利部食品藥物管理署 版權所有

| 2. | 萬年 | 曆 | 選單 |
|----|----|---|----|

| 查廠日期                                        | YYYY/MM/DD                                                                                                    | 年度點選                                                                                                    |                                                                                                    |                                               |
|---------------------------------------------|----------------------------------------------------------------------------------------------------|----------------------------------------------------------------------------------------------------|----------------------------------------------------------------------------------------------------|-----------------------------------------------|
| 1                                           | 十二月 2023 🗸 💎                                                                                                    | 十二月 20                                                                                                    | 23                                                                                                    |                                               |
| l書校型研究<br>萬年曆選                              |                                                                                                    | 2012                                                                                                    | 2013 2014                                                                                                    | 2015                                          |
| 核發日期                                        | 3 4 5 6 7 8 9                                                                                                    | 2016                                                                                                    | 2017 2018                                                                                                    | 2019                                          |
| 備註                                          | 10 11 12 13 14 15 16                                                                                                    | 2020                                                                                                    | 2021 2022                                                                                                    | 2023                                          |
|                                             | 17 18 19 20 21 22 23<br>24 25 26 27 28 29 30                                                                                                    | 2024                                                                                                    | 2025 2026                                                                                                    | 2027                                          |
| 專檔案 **操作結束後                                 | 31                                                                                                    | £ 2028                                                                                                    | 2029 2030                                                                                                    | 2031                                          |
|                                             |                                                                                                    |                                                                                                    | ~~~~                                                                                                    |                                               |
|                                             |                                                                                                    |                                                                                                    |                                                                                                    |                                               |
| 查廠日期                                        | YYYY/MM/DD                                                                                                    | 一月 2024                                                                                                    | <b>.</b>                                                                                                    | 月份切換                                          |
| 查廠日期                                        | YYYY/MM/DD       +□月 2023 →       □       □                                                                                                    | 一月 2024                                                                                                    | •<br>二 三 四                                                                                                    | 月份切換                                          |
| 查廠日期<br>月書核發資訊                              | YYYY/MM/D<br>+二月 2023 ▼                                                                                                    | <br>日<br>一 1                                                                                                  | <ul> <li>- Ξ □</li> <li>2 3 4</li> </ul>                                                                                                    | 月份切換<br><sup>五 大</sup><br>5 6                 |
| 查廠日期<br>月書核發資訊<br>核發日期                      | YYYY/MM/D<br>+二月 2023 → < ><br>日 - 二 三 四 五 六<br>1 2<br>3 4 5 6 7 8 9                                                                                                    | ー月 2024<br>日 ー<br>7 8                                                                                         | <ul> <li>↓</li> <li>↓</li></ul> | 月份切換<br>五 木<br>5 6<br>12 13                   |
| 查廠日期<br>月書核發資訊<br>核發日期<br>備註                | YYYY/MM/D     Image: Constraint of the second second | 一月 2024 日 - 1 7 8 14 15                                                                                       | <ul> <li>□ Ξ □</li> <li>2 3 4</li> <li>9 10 11</li> <li>16 17 18</li> </ul>                                                                                                    | 月份切換<br>五 木<br>5 6<br>12 13<br>19 20          |
| 查廠日期<br>月書核發資訊<br>核發日期<br>備註                | YYYY/MM/D       Image: Constraint of the second second seco               | <ul> <li>一月 2024</li> <li>日 -</li> <li>1</li> <li>7 8</li> <li>14 15</li> <li>21 22</li> </ul>                | <ul> <li>□ Ξ □</li> <li>2 3 4</li> <li>9 10 11</li> <li>16 17 18</li> <li>23 24 25</li> </ul>                                                                                                    | 月份切換<br>五 六<br>5 6<br>12 13<br>19 20<br>26 27 |
| 查廠日期<br>月書核發資訊<br>核發日期<br>備註<br>野檔案 **操作結束者 | YYYY/MM/D       Image: Constraint of the second state of the second state of the seco               | <ul> <li>一月 2024</li> <li>日 一</li> <li>1</li> <li>7 8</li> <li>14 15</li> <li>21 22</li> <li>28 29</li> </ul> | <ul> <li>□ Ξ №</li> <li>2 3 4</li> <li>9 10 11</li> <li>16 17 18</li> <li>23 24 25</li> <li>30 31</li> </ul>                                                                                                    | 月份切換<br>五 六<br>5 6<br>12 13<br>19 20<br>26 27 |

3. 欄位灰底框資訊唯讀欄位,不可修改

4. 欄位白底框資訊可編輯

| 藥廠中文名稱 | ○ ○ ○ ○ ○ ○ ○ ○ ○ ○ ○ ○ ○ ○ ○ ○ ○ ○ ○ |
|--------|---------------------------------------|
| 藥廠中文地址 | 敦化南路1號                                |
| 藥廠英文名稱 | HN2                                   |
| 藥廠英文地址 |                                       |

衛生福利部食品藥物管理署

功能說明

| 申請類別                                | ▶ 申請類別  |                   |
|-------------------------------------|---------|-------------------|
| <sup>梁</sup> 昭中左小三 <u>在</u> 联,为王贽翠西 | 證明書號碼   | - 選擇此項留空 -        |
| 選車中有小二用形,為下拉選項                      | 由詩藥商    | 中文藥品優良製造證明書-製劑廠   |
|                                     |         | 中文藥品優良製造證明書-氣體廠   |
|                                     | 劑型      | 中文藥品優良製造證明書-原料藥廠  |
|                                     | 核發情形    | 中文藥品優良製造證明書-物流廠   |
|                                     |         | 英文GMP證明書-製劑廠      |
|                                     |         | 英文GMP證明書-原料藥廠(全廠) |
|                                     |         | 英文GMP證明書-原料藥廠(品項) |
|                                     | 收文文號    | 英文GMP證明書-國外藥廠     |
|                                     |         | 英文GMP證明書-倉儲物流廠    |
|                                     | 1沒有資料 - | 英文GMP證明書-氣體廠      |
|                                     |         | 英文GDP證明書          |

(三)廠商專區

1. 藥商\藥廠管理作業

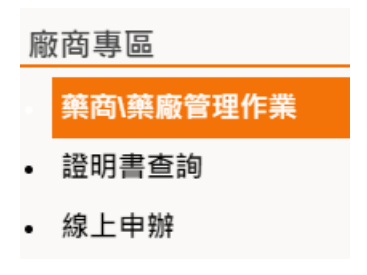

# 藥商資訊查詢,點選查詢按鈕,顯示藥商清單

| 藥商資訊查詢   |         |                   |      |          |    |
|----------|---------|-------------------|------|----------|----|
| 藥商編號     | 請輸入統一編號 |                   |      |          |    |
| 藥廠編號     |         |                   | 藥廠類型 | <b>_</b> |    |
| 藥廠中文名稱   |         |                   |      |          |    |
|          |         | 查詢                |      |          |    |
| 搜尋結果共1筆  |         |                   |      |          |    |
| 藥商編號     | 藥廠編號    | 藥商名稱/藥商地址         |      | 工廠類型     | 功能 |
| 82909466 | A001    | 系統測試用廠商<br>敦化南路1號 |      | 製劑廠      | ß  |

## 點選功能按鈕,可查閱藥商資訊資料、藥商授權自然人資訊

| 栗阎真祇宣詞 |
|--------|
|--------|

| 藥商資訊查詢    |         |                   |      |           |               |
|-----------|---------|-------------------|------|-----------|---------------|
| 藥商編號      | 請輸入統一編號 |                   |      |           |               |
| 藥廠編號      |         |                   | 藥廠類型 | •         |               |
| 藥廠中文名稱    |         |                   |      |           |               |
|           |         | 查詢                |      |           |               |
| 搜尋結果共 1 筆 |         |                   |      |           |               |
| 藥商編號      | 燕廠編號    | 藥商名稱/藥商地址         |      | 工廠類型      | 功能            |
| 82909466  | A001    | 糸統測試用廠商<br>致化南路1號 |      | 製劑廠       | ß             |
|           |         |                   |      | 每頁數量: 20筆 | ▼ 1~1/1 < 1 > |
|           |         |                   |      |           |               |

(1) 藥商資訊

功能

藥商資訊查詢點選 🗹 進入藥商基本資料,此區可編修,及查閱 授權自然人資訊

| 廠商資訊   |                |                           |                     |                     |                       |       |     |    |
|--------|----------------|---------------------------|---------------------|---------------------|-----------------------|-------|-----|----|
| 藥商編    | 號 82909466     |                           |                     |                     |                       |       |     |    |
| 藥廠編    | 號 A001         |                           |                     | 工廠類別                | 製劑廠                   |       |     | -  |
| 藥廠中文   | 名稱 系統測試用       | 廠商                        |                     |                     |                       |       |     |    |
| 藥廠英文   | 名稱 HN2         |                           |                     |                     |                       |       |     |    |
| 藥廠中文   | 地址 敦化南路19      | e.                        |                     |                     |                       |       |     |    |
| 藥廠英文   | 地址             |                           |                     |                     |                       |       |     |    |
| 聯絡。    | Admin          |                           |                     | 聯絡電話                | 02-2563-0680          |       |     |    |
| Emai   | admin@hn       | square.com.tw             |                     |                     |                       |       |     |    |
| 負責     | 華老板            |                           |                     |                     |                       |       |     |    |
| 藥商授    | 龍自然人資訊         |                           | 儲存                  |                     |                       |       |     |    |
| 序號 自然人 | 姓名 電話          | Email                     | 申請時間                | 授權日期                | 授權期限                  | 憑證號碼  | 狀態  | 功能 |
| 1 系統測  | 試用廠商 123456789 | keri.chiu@hnsquare.com.tw | 2024-03-15 00:00:00 | 2024-03-15 00:00:00 | 0 2025-02-28 00:00:00 | A0011 | 已授權 | 停權 |
| 2 Keri | 123123456      | 0231                      | 2024-03-15 16:05:41 |                     | 2024-12-31 23:59:59   | 123   | 申請中 | 授權 |

(2) 藥商授權自然人資訊

此區顯示自然人申請授權狀態、授權期限,

衛生福利部食品藥物管理署

| -1 | AL         | 土公 | DD. |
|----|------------|----|-----|
| 刃  | <b>月</b> 巳 | 訉  | 멧   |

| 藥商授權自然人資訊                                           |                                      |                          |                             |            |       |    |
|-----------------------------------------------------|--------------------------------------|--------------------------|-----------------------------|------------|-------|----|
| 序號 自然人姓名 電話 Email                                   | 申請時間                                 | 授權日期                     | 授權期限                        | 慿證號碼       | 狀態    | 功能 |
| 1 系統測試用廠商 123456789 keri.ch                         | iu@hnsquare.com.tw 2024-03-15 00:00  | 0:00 2024-03-15 00:00:00 | 2025-02-28 00:00:00         | A0011      | 已授權   | 停權 |
| 2 Keri 123123456 0231                               | 2024-03-15 16:05                     | 5:41 -                   | 2024-12-31 23:59:59         | 123        | 申請中   | 授權 |
| <b>状態申請中時,可</b>                                     | 點選授權、不授權                             | <b>始</b><br>生            |                             |            |       |    |
| 序號 自然人姓名 電話 Email<br>系統測試用廠商 123456789 keri.chiu@hr | 申請時間 1                               | 授權日期 授權期限<br>- 2025-02   | 表證號碼<br>2-28 00:00:00 A0011 | 制制 动 电晶中 邦 | 能     | #  |
| <b>犬態已停權時,可</b>                                     | 點選復權                                 |                          |                             |            |       |    |
| 序號 自然人姓名 電話 Email                                   | 申請時間                                 | 授權日期                     | 受權期限                        | 憑證號碼 批     | 犬態 功  | 能  |
| 系統測試用廠商 123456789 keri.chiu@                        | hnsquare.com.tw 2024-03-15 00:00:00  | -                        | 2025-02-28 00:00:00         | A0011 E    | 2停權 ( | 夏權 |
| ₭態已授權時,可<br><sup> 兩號 自然人姓名 電話 Email </sup>          | 點選停權                                 | 授權日期                     | 授權期限                        | 慿證號碼       | 状態」   | 力能 |
| 1 系統測試用廠商 123456789 keri.chiu                       | @hnsquare.com.tw 2024-03-15 00:00:00 | 0 2024-03-15 18:29:48    | 2024-12-31 23:59:59         | A0011      | ピ授権 ( | 停權 |
| (四)線上申辦                                             |                                      |                          |                             |            |       |    |
| 廠商專區                                                |                                      |                          |                             |            |       |    |
| • 藥商\藥廠管理作業                                         |                                      |                          |                             |            |       |    |
| • 證明書查詢                                             |                                      |                          |                             |            |       |    |

藥商資訊區塊

線上申辦

畫面灰底框資訊唯讀不可修改

| 藥商資訊  |                       |         |     |     |
|-------|-----------------------|---------|-----|-----|
| 申請藥商  | 82909466              | 系統測試用廠商 |     |     |
| 藥商地址  | 敦化南路1號                |         |     |     |
| 聯絡人   | Admin                 |         |     |     |
| 電話    | 02-2563-0680          |         |     |     |
| Email | admin@hnsquare.com.tw |         | 負責人 | 華老板 |

藥商資訊區塊

藥廠資訊 123

| 衛生福利部食品 | 藥物管理署                                                       | 功能說明 |
|---------|-------------------------------------------------------------|------|
| 藥廠資訊    |                                                             |      |
| 藥廠中文名稱  | <ul> <li>萬廠指號</li> <li>▲ A001</li> <li>◆ 系統測試用廠商</li> </ul> |      |
| 藥廠中文地址  | 敦化南路1號                                                      |      |
| 藥廠英文名稱  | HN2                                                         |      |
| 藥廠英文地址  |                                                             |      |

[藥廠編號]、[藥廠中文名稱]下拉選單,可選擇其他藥廠,選擇後藥廠相關資訊包含藥廠中文地址、英文名稱、英文地址等會自動帶入

| 藥廠資訊   |                    |                 |     |
|--------|--------------------|-----------------|-----|
| 遊廊山立夕採 | - 藥廠編號             | 葉廠中文名稱          |     |
| 亲顺宁又有带 | 1234               | 測試樂廠股份角限公司      |     |
| 藥廠中文地址 | *****              | 測試藥廠股份有限公司新竹分公司 |     |
| 藥廠英文名稱 | Proceedings of the | 測試藥廠股份有限公司台中分公司 |     |
| 藥廠英文地址 | 📕 📕 Keya V         | 測試藥廠股份有限公司臺南分公司 | aiv |
|        |                    |                 | _   |

證明書內容區塊

系統由藥廠資訊區塊,自動帶入證明書內容資訊

畫面各欄位,依申請類別不同,顯示證明書相對應資訊

| *申請類別    | 中文蔡品優良製造證明書-製劑廠       | *製造許可編號 | (AP) 000-0000 |
|----------|-----------------------|---------|---------------|
| *申請樣式    | 電子 🔹                  | *申請份數   | 1 式 1 份       |
| *劑型      | 」<br>諸<br>概<br>諸<br>順 |         |               |
| *作業內容    | 測試測試                  |         |               |
| *GDP作業項目 | 有GDP                  |         |               |
| *原發證日期   | 2017/03/16            |         |               |
| *查廠日期    | YYYY/MM/DD            | *有效日期   | YYYY/MM/DD    |

#### 功能說明

#### 衛生福利部食品藥物管理署

| *申請類別    | 中文藥品優良製造證明書-氣體廠 | • | *製造許可編號 |            |
|----------|-----------------|---|---------|------------|
| *申請樣式    | 電子 🔻            |   | *申請份數   | 1 式 1 份    |
| *劑型      |                 |   |         |            |
| *作業內容    |                 |   |         |            |
| *GDP作業項目 |                 |   |         |            |
| *原發證日期   | YYYY/MM/DD      |   |         |            |
| *查廠日期    | YYYY/MM/DD      |   | *有效日期   | YYYY/MM/DD |

#### 證明書內容

| *申請類別<br>*申請樣式 | 英文GMP證明書-原料藥廠(全廠)     ▼       電子     ▼ | *製造許可編號<br>•申請份數 1 式 1 份 |
|----------------|----------------------------------------|--------------------------|
| *英文原料藥 (1)     | 基                                      |                          |
| *GDP作業項目       |                                        |                          |
| *原發證日期         | YYYY/MM/DD                             |                          |
| *查廠日期          | YYYY/MM/DD                             | *有效日期 YYYY/MM/DD 📋       |
| *外銷國家          | 代碼-國家 +<br>代碼-國家 +<br>AN - 荷屬安地列斯 ▼    |                          |

[申請樣式]

申請樣式選取電子時,申請份數固定為1式1份

| *申請樣式 | 電子 🔻           | *申請份數 | 1 | 式 | 1 | 份 |
|-------|----------------|-------|---|---|---|---|
| 申請樣式  | 選取紙本時,申請份數可調整約 | 低本份數  |   |   |   |   |
|       |                |       |   |   |   |   |

| *申請類別 | 英文GMP證明書-製劑廠 ▼ | *製造許可編號 |   |   |   |   |
|-------|----------------|---------|---|---|---|---|
| *申請樣式 | 紙本 👻           | *申請份數   | 1 | 式 | 3 | 份 |

## 上傳檔案區塊

申請資料文件可多筆上傳,並將其分類,申請書、基本資料、其他類 等

| 上傳檔案 **通作結束後連進行暫存,契約才會主公** |    |                   |                   |                     |           |   |  |  |  |
|----------------------------|----|-------------------|-------------------|---------------------|-----------|---|--|--|--|
|                            |    |                   | 上傳檔案,請將檔案拖曳至此(可進行 | 多筆拖曳)               |           |   |  |  |  |
| 0                          | 序號 | 檔名                | 分類                | 上傳日期                | 檔案大小      |   |  |  |  |
|                            |    | 1705055720428.jpg | A-申請斋 👻           | 2024-03-15 19:08:04 | 212.85 KB | Ŧ |  |  |  |

### 繳費資訊區塊

依照證明書內容區塊中的申請份數,顯示規費

| 繳費資訊 |                      |
|------|----------------------|
| 應繳規費 | 共 1 式 6 份,共計 4000 元整 |

### 基本資料區塊

畫面欄位唯讀,後續繳費後自動填入公文文號

| 基本資訊              |            |      |   |  |
|-------------------|------------|------|---|--|
| 公文文號              |            | 相關文號 |   |  |
| 收文日期              | YYYY/MM/DD | 辦理方式 | - |  |
|                   |            |      |   |  |
| <b>暫存</b><br>送出申請 |            |      |   |  |

- 點選暫存時,資料狀態為[未送申請],後續可至證明書查詢功能 中,查詢該筆資料繼續編輯。
- 點選送出申請時,系統跳轉至線上繳費系統,可進行線上繳費, 如已完成完成繳費,資料狀態為[辦理中];如尚未完成繳費,資料 狀態為[待確認繳費]。

(五)證明書查詢

廠商專區

• 藥商\藥廠管理作業

證明書查詢

線上申辦

畫面顯示線上申辦證明書進度,清單已申請日期降冪排序(最新日期 顯示於清單最上面)

| 證明書查詢清單     |                                         |                                                                                              |                                                                                                    |                                                                                                    |                                                                                                    |                                                                                                    |                                                                                                    |        |
|-------------|-----------------------------------------|----------------------------------------------------------------------------------------------|----------------------------------------------------------------------------------------------------|----------------------------------------------------------------------------------------------------|----------------------------------------------------------------------------------------------------|----------------------------------------------------------------------------------------------------|----------------------------------------------------------------------------------------------------|--------|
| 收文文號        | 申請類別                                    | 證明書號碼                                                                                        | 申請藥商                                                                                                    | 申請藥廠                                                                                                    | 通知日期                                                                                                    | 許可證有效日期                                                                                                    | 狀態                                                                                                    | 功能     |
|             | 中文藥品優良製造證明書-製劑廠                         |                                                                                              | 系統測試用廠商                                                                                                    | 系統測試用廠商                                                                                                    | •                                                                                                    | 2024-06-30                                                                                                    | 未送申請                                                                                                    | 編輯     |
| -           | 中文藥品優良製造證明書-製劑廠                         | -                                                                                            | 系統測試用廠商                                                                                                    | 系統測試用廠商                                                                                                    | -                                                                                                    | 2025-01-01                                                                                                    | 待確認繳費                                                                                                    | 檢視     |
| 11303040002 | 中文藥品優良製造證明書-製劑廠                         | (AP) 000-0000                                                                                | 系統測試用廠商                                                                                                    | 系統測試用廠商                                                                                                    | -                                                                                                    | 2025-03-31                                                                                                    | 辦理中                                                                                                    | 檢視     |
|             | 明書查詢清單<br>收文文號<br>-<br>-<br>11303040002 | 明書查詢清單<br>收文文號 申請類別<br>- 中文賬品優良製造證明書-製劑廠<br>・ 中文賬品優良製造證明書-製劑廠<br>11303040002 中文賬品優良製造證明書-製劑廠 | 明書查詢清單<br>取文文號 申請類別 證明書號碼<br>- 中文藤品優良製造證明書-製劑廠 -<br>- 中文藤品優良製造證明書-製劑廠 -<br>11303040002 中文藤品優良製造證明書-製劑廠 (AP) 000-0000 | 明書查詢清單<br>取文文號 申請類別 證明書號碼 申請類商<br>- 中文藥品優良製造證明書-製劑廠 - 系統測試用廠商<br>・ 中文藥品優良製造證明書-製劑廠 - 系統測試用廠商<br>11303040002 中文藥品優良製造證明書-製劑廠 (AP) 000-0000 系統測試用廠商 | 明書查詢清單<br>- 中文商品優良製造證明書-製剤廠 - 糸統測試用廠商 糸統測試用廠商<br>- 中文商品優良製造證明書-製剤廠 - 糸統測試用廠商<br>11303040002 中文商品優良製造證明書-製剤廠 (AP) 000-0000 糸統測試用廠商 | 明書查詢清單<br>-  中文藤品優良製造證明書-製劑廠 -  系統測試用廠商 -  系統測試用廠商 -  ・  中文磁品優良製造證明書-製劑廠 -  系統測試用廠商 -  ・  れ初試用廠商 -  ・  れ初試用廠商 -  ・  れ初試用廠商 -  ・  れ初試用廠商 -  ・  れ初試用廠商 -  ・  ・  ・  ・  ・  ・  ・  ・  ・  ・  ・  ・  ・ | 明書查詢清單<br>-  中文藤品優良製造證明書-製劑廠 -  系統測試用廠商 -  2024-06-30<br>-  中文磁品優良製造證明書-製劑廠 -  系統測試用廠商 -  2024-06-30<br>-  中文磁品優良製造證明書-製劑廠 -  系統測試用廠商 -  2025-01-01<br>11303040002 中文磁品優良製造證明書-製劑廠 (AP) 000-0000 系統測試用廠商 系统測試用廠商 -  2025-03-31 | 明書查詢清單 |

狀態為未送申請時可點選編輯,畫面轉至證明書線上申辦,可繼續編 輯申請案件。

 中文藥品優良製造證明書-製劑廠 -系統測試用廠商 系統測試用廠商 - 2024-06-30 未送申請 編輯 狀態為辦理中有顯示補件時,為需更新申請案件之附件,點選補件按 鈕,可重新上傳附件。 證明書查詢清單 序號 收文文號 申請類別 證明書號碼 申請藥商 申請藥廠 通知日期 許可證有效日期 狀態 功能 11303040002 中文藥品優良製造證明書-製劑廠 (AP) 000-0000 系統測試用廠商 系統測試用廠商 2025-03-31 辦理中 檢視 補件

狀態為可領用且尚未領用時,畫面顯示領用按鈕,點選領用按鈕,即 可下載數位證明書(僅提供單次下載)。

| 證  | 明書查詢清單      |            |       |               |         |         |      |            |     |    |    |
|----|-------------|------------|-------|---------------|---------|---------|------|------------|-----|----|----|
| 序號 | 收文文號        | 申請類別       | 證明書號碼 | 申請藥商          | 申請藥廠    |         | 通知日期 | 許可證有效日期    | 狀態  | 功能 |    |
| 1  | 11303040002 | 中文藥品優良製造證明 | 書-製劑廠 | (AP) 000-0000 | 系統測試用廠商 | 系統測試用廠商 | -    | 2025-03-31 | 可領用 | 檢視 | 領用 |